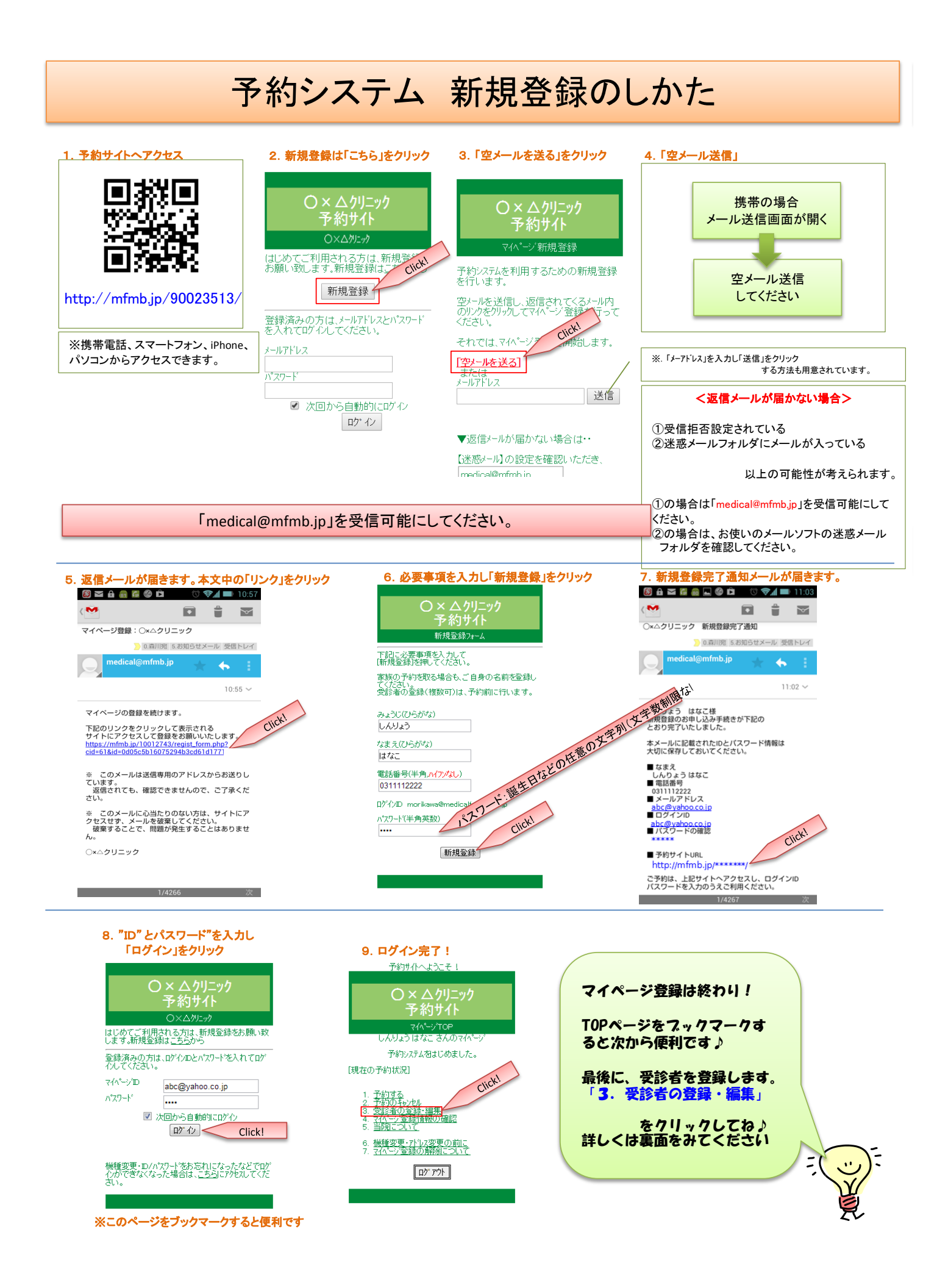

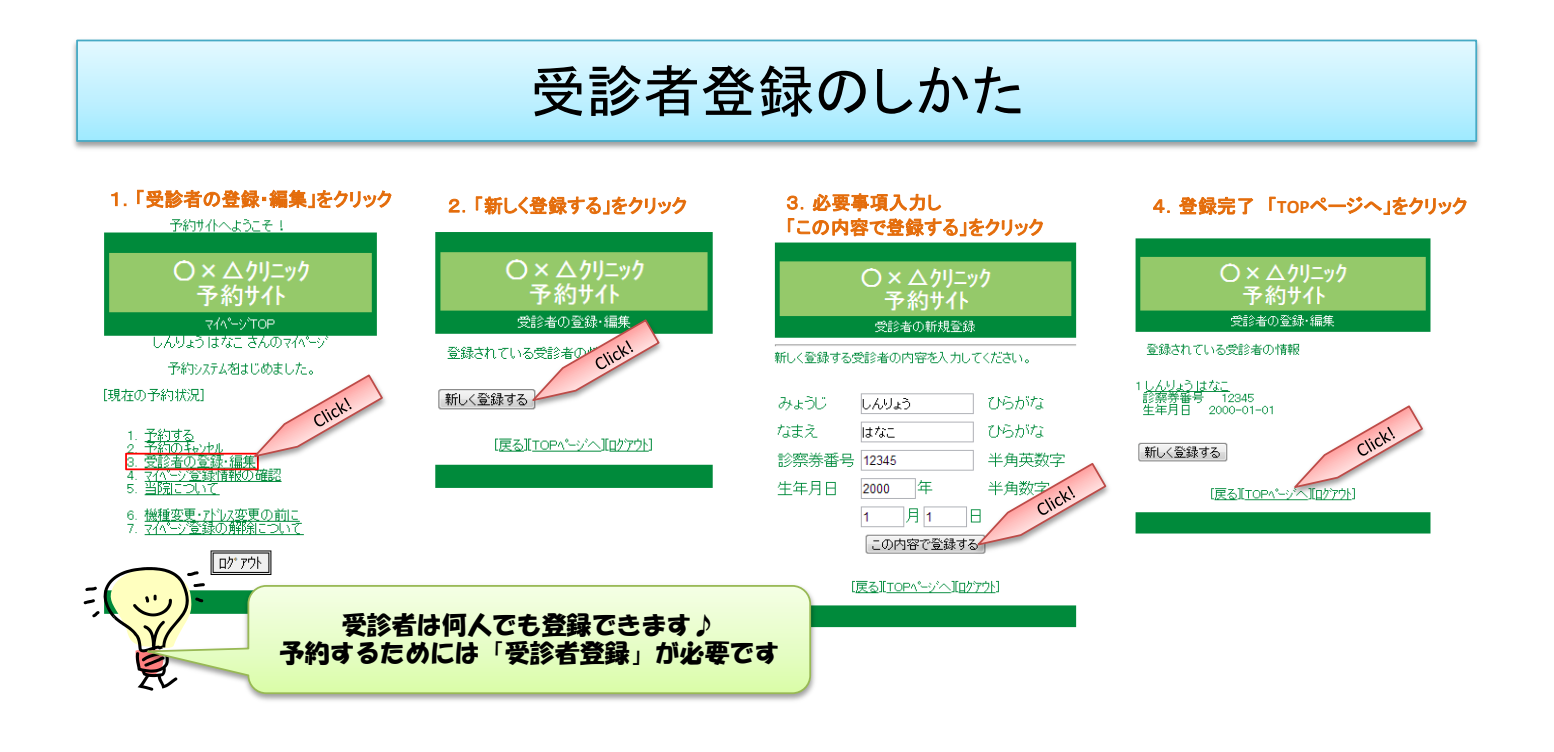

## 登録出来ない方へ

「medical@mfmb.jp」 を受信可能にしてください。

※Gmail等のWEBメールサービスをご利用中の方は、迷惑メールフォルダに返信メールが届いている可能性があります。電話帳に上記メールアドレスを登録いただくと、迷惑メールフォルダに振り分けられなくなります。 ※ドコモ、ソフトバンクをご利用の方は、「アドレス指定受信」をし、上記アドレスを受信可能にします。 ※AUの方は【なりすまし規制回避リスト】を「有効」にし、上記アドレスを受信可能にします。 操作方法がご不明の際は、各携帯電話会社へお問い合わせくださいますようお願い申し上げます。